# 2022年第57屆六堆運動會報名系統操作手冊

## 目 錄

| - \ | 報名系統入口       | 1 |
|-----|--------------|---|
| 二、  | 登入           | 1 |
| 三、  | 報名注意事項       | 2 |
| 四、  | 修改登入密碼       | 2 |
| 五、  | 輸入基本資料       | 3 |
| 六、  | 新增團本部職員資料    | 3 |
| セ、  | 選擇報名項目輸入選手資料 | 4 |
| 八、  | 選擇報名項目輸入職員資料 | 5 |
| 九、  | 修改刪除資料       | 5 |
| +、  | 報名籃球3對3壯年組   | 6 |
| +-  | 、雙打選手輸入      | 6 |
| +二  | 、 列印報名資料     | 7 |
| 十三  | 、 確認及核章      | 7 |

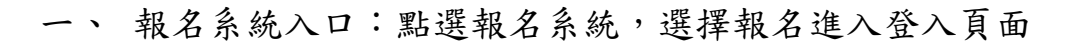

| 2022年第57屆六堆運動會                                                                   |  |
|----------------------------------------------------------------------------------|--|
| 首頁   大會公告   競賽資訊   報名系統   系統登入                                                   |  |
| <ul> <li>▶ 報名</li> <li>&gt; 造字檔下載</li> <li>報名</li> <li>報名</li> <li>報名</li> </ul> |  |
|                                                                                  |  |
| ТОР                                                                              |  |

二、 登入:選擇單位、輸入密碼及驗證碼後點選登入按鈕

#### 報名開放時間2021-11-19 08:00:00 ~ 2021-11-30 23:59:59

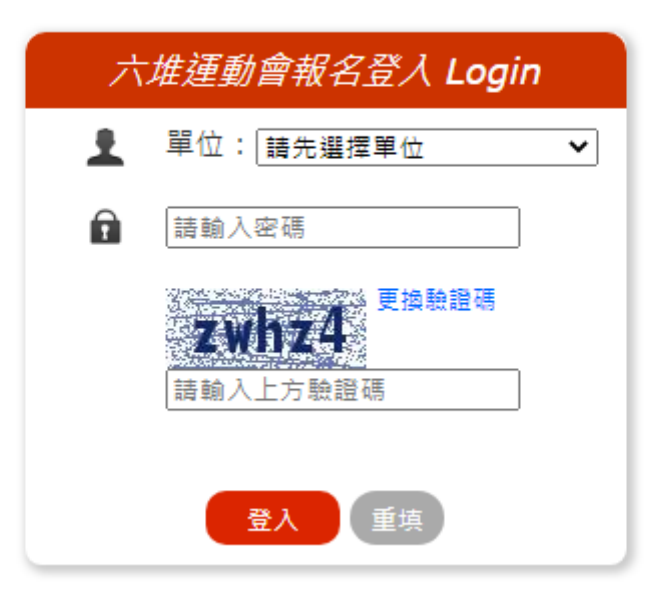

三、 報名注意事項:進入報名系統後,共有三點報名注意事項請先詳閱

|   |                               | 2022年年月317世ハ-<br>第<br>登<br>期間<br>111年2月13日至3月13日                          |
|---|-------------------------------|---------------------------------------------------------------------------|
|   | 首頁                            | 大會公告   競賽資訊   報名系統   系統登入                                                 |
|   | 歡迎 [內埔鄉]<br>登出系統<br>報名選單 Menu | 六堆運動會運動會報名系統<br>報名注意事項<br>1.報名前請先詳閱競賽規程<br>2.姓名欄位只可輸入1位人員,如輸入第二人以上系統將自動刪除 |
| • | 基本資料                          |                                                                           |
| • | 園本部                           |                                                                           |
| • | 田徑                            |                                                                           |
| • | 籃球3對3                         |                                                                           |
| • | 排球                            |                                                                           |
| • | 槌球                            |                                                                           |

四、 修改登入密碼: 輸入新密碼及再次輸入即可

| ✔ 修改登入密碼 |                     |
|----------|---------------------|
|          |                     |
|          |                     |
|          |                     |
|          |                     |
|          | ⊘ 您的密碼是初始密碼,請先進行修改! |
|          | <b>1</b> 請輸入新密碼     |
|          | 請再次輸入新密碼            |
|          | 建宁西新                |
|          | ¥性人工交示/             |
|          |                     |
|          |                     |
|          |                     |
|          |                     |
|          |                     |
|          |                     |
|          |                     |
|          |                     |
|          |                     |
|          |                     |

五、 輸入基本資料:輸入聯絡人、連絡電話、手機號碼及電子郵件後點選確定送出

(聯絡人、連絡電話及電子郵件為必填欄位)

| Γ   |              | 六堆運動會運動會報名系統  |
|-----|--------------|---------------|
|     | 歡迎 [ 内埔郷 ] ・ |               |
|     | 登出系統         | 制             |
|     |              | 聯絡人: 連絡電話:    |
|     | 報名選單 Menu    | 手機號碼 · 雷子郵件 · |
| •   | 基本資料         |               |
| •   | 園本部          |               |
| •   | 田徑           | 確定新增重填        |
| •   | 籃球3對3        |               |
| •   | 排球           |               |
| •   | 槌球           |               |
| •   | 棒球           |               |
| •   | 羽球           |               |
| •   | 桌球           |               |
| •   | 網球           |               |
| •   | 拔河           |               |
| •   | 競速溜冰         |               |
| •   | 民俗體育         |               |
| •   | 客庄遊戰         |               |
| •   | 霹靂舞          |               |
| •   | 攀岩           |               |
| •   | 傳統博弈         |               |
| •   | 馬拉松          |               |
| •   | 大隊接力         |               |
| •   | 列印報名資料       |               |
| 100 |              |               |

### 六、 新增團本部職員資料:選擇職稱及輸入姓名後,點選確定新增

| 歡迎 [內埔鄉]                                          |          |           | 六堆運動    | 加曾運動會報名系統 | 統 |
|---------------------------------------------------|----------|-----------|---------|-----------|---|
| 登出系統                                              | 新增 [團2   | 本部] 職員資料  |         |           |   |
|                                                   | 間        | 裁稱: 詩選擇 ➤ |         | 姓名:       |   |
| 報名選單 Menu                                         |          |           | _       |           |   |
| • 基本資料                                            |          |           | άi      | 定新增重填     |   |
| <ul> <li>國本部</li> </ul>                           |          |           |         |           |   |
| <ul> <li>田徑</li> </ul>                            | 修改/删除    | 余         |         |           |   |
| <ul> <li>         ・         ・         ・</li></ul> | 職種       | 姓名        | 操作      |           |   |
| <ul> <li>排球</li> </ul>                            |          |           |         |           |   |
| <ul> <li>槌球</li> </ul>                            | 總領隊      | ASD       | 修改      | 間除        |   |
| <ul> <li>棒球</li> </ul>                            | 總管理      | SCD       | 修改      | 刪除        |   |
| <ul> <li>羽球</li> </ul>                            | (******* | WEE       |         |           |   |
| <ul> <li>桌球</li> </ul>                            | 總管理      | VVI L     | 修改      | 間隙        |   |
| <ul> <li>網球</li> </ul>                            | 總管理      | AGD       | 修改      | 刪除        |   |
| <ul> <li>拔河</li> </ul>                            |          | GED       | 100 The | Thurs     |   |
| <ul> <li>競速溜冰</li> </ul>                          | 總教練      |           | 修改      | 見除        |   |
| <ul> <li>民俗體育</li> </ul>                          | 總幹事      | ACD       | 修改      | 刪除        |   |
| • 客庄遊戰                                            |          |           |         |           |   |
| • 霹靂舞                                             |          |           |         |           |   |
| <ul> <li>攀岩</li> </ul>                            |          |           |         |           |   |
| • 傳統博弈                                            |          |           |         |           |   |
| <ul> <li>馬拉松</li> </ul>                           |          |           |         |           |   |
| • 大隊接力                                            |          |           |         |           |   |
| • 列印報名資料                                          | 1        |           |         |           |   |

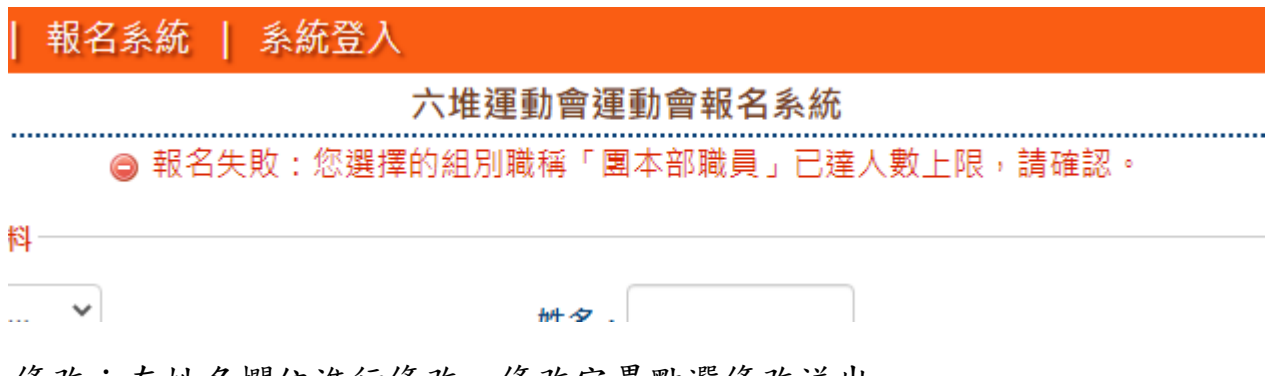

修改:在姓名欄位進行修改,修改完畢點選修改送出

#### 刪除:在該筆資料點選操作刪除按鈕進行刪除

| 職稱  | 姓名  | 操作 |    |
|-----|-----|----|----|
| 總領隊 | ASD | 修改 | 刪除 |
| 總管理 | SCD | 修改 | 刪除 |
| 總管理 | WFE | 修改 | 刪除 |
| 總管理 | AGD | 修改 | 刪除 |
| 總教練 | GFD | 修改 | 刪除 |
| 總幹事 | ACD | 修改 | 刪除 |

七、選擇報名項目輸入選手資料:組別、姓名、身分證字號、出生年月日(選單選取)、報名項目及參考成績(田徑)後點選確定新增 籃球3對3、槌球、棒球、競速溜冰、民俗體育、客庄遊戰、霹靂舞、攀岩、馬拉 松、大隊接力,以上項目無須填報項目

| 新増 [田徑] 選手資料 |     |    |       |     |         |         |       |        |       |       |         |      |    |
|--------------|-----|----|-------|-----|---------|---------|-------|--------|-------|-------|---------|------|----|
| 組別           | 1   | 姓名 | 身分證字號 | 項目一 | 参考成積−   | - 項目二   | 参考成:  | 青二 項目三 |       | 参考成積三 | 参考成積    | 参考成積 | 備註 |
|              | ~   |    |       | 請選擇 | ~       | 請選擇     | ~     | 請選擇    | I Y   |       | 請選擇     | ~    |    |
|              |     |    |       |     |         |         | 確定新增  |        |       |       |         |      |    |
|              |     |    |       |     |         |         |       |        |       |       |         |      |    |
| 修改           | /刪除 |    |       |     |         |         |       |        |       |       |         |      |    |
| 組別           | 職稱  | 姓名 | 身分證字號 | 項目一 | 參考成積一 ] | 頁目二 · 1 | 参考成積二 | 項目三    | 参考成積三 | 項目    | 四 参考成積四 | 備註   | 操作 |

八、 選擇報名項目輸入職員資料: 組別、職稱及姓名後確定新增

| ──新増 [田徑] 職員資料 ───── |           |      |
|----------------------|-----------|------|
| 組別: 請選擇 🖌            | 職稱: 請選擇 > | 姓名:  |
|                      | 確定新       | 新增重填 |

九、修改刪除資料:修改資料僅可修改姓名、身分證字號及出生年月日,欄位內修改 後點選修改更新,更改項目則需刪除該筆資料後再進行新增

| 新増[競速溜冰]選手資料 |     |           |       |         |            |          |     |        |        |      |      |  |  |
|--------------|-----|-----------|-------|---------|------------|----------|-----|--------|--------|------|------|--|--|
| 組別           |     | 姓名        | 身分證字號 | 生日      | 項目一        | 項        | 目二  | 項      | 目三     | 項目   | 四    |  |  |
|              | ~   |           |       | 年 /月/日  | ᄇ 請選擇      | <b>v</b> | 请選擇 | ▼      | 青選擇    | ♥ 請  | 選擇 丶 |  |  |
|              |     |           |       |         | 確          | 定新增      |     |        |        |      |      |  |  |
| 新増           | [   | 留冰] 職員資料- |       |         |            |          |     |        |        |      |      |  |  |
| 4            | 組別: | 請選擇 ✔     |       | 職稱: 請選擇 | Ē ¥        | 姓名:      |     |        |        |      |      |  |  |
|              |     |           |       |         | 確定新        | 增重填      |     |        |        |      |      |  |  |
| 修改           |     |           |       |         |            |          |     |        |        |      |      |  |  |
| 組別           | 職稱  | 姓名        | 身分證:  | 字號      | 生日         |          | 項目一 | 頁目二 項目 | 目三 項目四 | 日 操作 |      |  |  |
| 社男           | 選手  | 123       | M123  | 45678   | 2000/06/23 |          |     |        |        | 修改   | 刪除   |  |  |

+、報名籃球3對3壯年組:填寫生日資料時,欄位則限制為71年(西元1982年)3
 月11日以前可選擇

|        |           |            |                                 |                   |           | /         | 八堆 | E 建 J      | <u>            </u> | 劉買牧右系統 |       |
|--------|-----------|------------|---------------------------------|-------------------|-----------|-----------|----|------------|---------------------|--------|-------|
| 新増 [簠  | 籃球3對3] 選手 | 資料         |                                 |                   |           |           |    |            |                     |        |       |
| 150    | 姓名        | 身分證字號      | 生日                              |                   |           |           | 項  | [目一        |                     | 項目二    | 項目三   |
| 壯年男子   | A •       |            | 請選打<br>1982<br>以前<br><u>年</u> / | 睪71<br>2年)<br>月/日 | 年(团<br>3月 | 5元<br>11日 |    | 請選         | 擇                   | ✔ 請選擇  | ✔ 請選擇 |
|        |           |            | 1982                            | 年03               | 月▼        |           |    | $\uparrow$ | $\downarrow$        | 新增     |       |
|        |           |            | E                               | _                 | Ξ         | Ξ         | 匹  | 五          | ×                   |        |       |
| -新増 [領 | 籃球3對3] 職員 | <b>咨</b> 料 | 28                              | 1                 | 2         | 3         | 4  | 5          | 6                   |        |       |
|        |           |            | 7                               | 8                 | 9         | 10        | 11 | 12         | 13                  |        |       |
| 組別     | : 明选译     | •          | 14                              | 15                | 16        | 17        | 18 | 19         | 20                  | 姓名:    |       |
|        |           |            | 21                              | 22                | 23        | 24        | 25 | 26         | 27                  |        |       |
|        |           |            | 28                              | 29                | 30        | 31        | 1  | 2          | 3                   | 重填     |       |
|        |           |            | 4                               | 5                 | 6         | 7         | 8  | 9          | 10                  |        |       |
| 修改/冊   | 制除        |            | 清                               | 除                 |           |           |    | 4          | <del>}</del> 天      |        |       |
| 用用     | 職種 姓      | :名 身分讚字    | ≥.<br>tit                       | _                 | _         |           | 4日 | _          | 項目                  | 一項目二   | 項目二   |

十一、雙打選手輸入:報名雙打 2 位選手需要選擇同一個項目代表為同一組(同為雙 打則為同一組)

如 A 選手輸入雙打 1、B 選手輸入雙打 2 則為不同隊 不可在姓名欄位輸入 2 位選手,系統判斷無效會刪除

| 新增  | 鲁[羽球]    | ] 選手資料 — |      |         |            |          |              |       |       |      |     |
|-----|----------|----------|------|---------|------------|----------|--------------|-------|-------|------|-----|
| 組別  |          | 姓名       | 身分證號 | 生日      | 項目一        |          | 項目二          | 項目    | Ξ     | 項目四  |     |
|     | ~        | •        |      | 年/月/日   | □ 請選擇      | <b>v</b> | 請選擇          | ✔ 請   | 選擇    | ▶ 請選 | 運 Y |
|     |          |          |      |         | •          | 確定新增     |              |       |       |      |     |
| 新增  | 鲁[羽球]    | ]職員資料一   |      |         |            |          |              |       |       |      |     |
|     | ×A 211 . | 請選擇 >    |      | 職稱,請    | 巽擇 ✔       |          | ₩ <b>2</b> . |       |       |      |     |
| 1   | : UN :   |          |      | Nex 179 |            | ;        | uп : ——      |       |       |      |     |
|     |          |          |      |         | 確況         | 主新增 重填   | ī            |       |       |      |     |
|     |          |          |      |         |            |          |              |       |       |      |     |
| 一修改 | ⑵/刪除-    |          |      |         |            |          |              |       |       |      |     |
| 組別  | 職稱       | 姓名       | 身分   | 證字號     | 生日         |          | 項目一          | 項目二項目 | 三 項目四 | 操作   |     |
| 社男  | 選手       | 123      | M1:  | 2345678 | 2000/01/01 |          | 雙打1          |       |       | 修改   | 刪除  |
| 社男  | 選手       | 456      | M1:  | 2345679 | 1989/01/01 |          | 雙打1          |       |       | 修改   | 刪除  |

十二、 列印報名資料:點選選單最下方列印報名資料核對所填報資料,如確認無誤即可

列印產出紙本

|   | 報名選單 Menu |
|---|-----------|
| • | 基本資料      |
| • | 園本部       |
| • | 田徑        |
| • | 籃球3對3     |
| • | 排球        |
| • | 槌球        |
| • | 棒球        |
| • | 羽球        |
| • | 桌球        |
| • | 網球        |
| • | 拔河        |
| • | 競速溜冰      |
| ٠ | 民俗體育      |
| • | 客庄遊戰      |
| • | 霹靂舞       |
| • | 攀岩        |
| • | 傳統博弈      |
| • | 馬拉松       |
| • | 大隊接力      |
| • | 列印報名資料    |

十三、 確認及核章:報名單位若為鄉區,在頁面最下方則顯示報名學校單位

確認無誤後列印及核章,紙本繳交大會競賽組審查(長治國中)

| 2022年57屆六堆運動會 - 學校單位報名資料<br>報名單位:內埔鄉<br><sup>列印時間:110 年 11 月 23 日 16 時 28 分 09 秒</sup> |         |       |     |      |      |           |            |     |     |     |     |  |  |  |
|----------------------------------------------------------------------------------------|---------|-------|-----|------|------|-----------|------------|-----|-----|-----|-----|--|--|--|
| 一國中                                                                                    | 一國中學校   |       |     |      |      |           |            |     |     |     |     |  |  |  |
| 序號                                                                                     | 學校      | 種類    | 組別  | 職稱   | 姓名   | 身分證號      | 生日         | 項目一 | 項目二 | 項目三 | 項目四 |  |  |  |
| 58                                                                                     | 內埔鄉內埔國中 | 田徑    | 國男  | 領隊   | AF1  |           |            |     |     |     |     |  |  |  |
| 59                                                                                     | 內埔鄉內埔國中 | 田徑    | 國男  | 執行教練 | AG64 |           |            |     |     |     |     |  |  |  |
| 60                                                                                     | 內埔鄉內埔國中 | 田徑    | 國男  | 管理   | AFFF |           |            |     |     |     |     |  |  |  |
| 57                                                                                     | 內埔鄉內埔國中 | 田徑    | 國男  | 選手   | AS9  | A12222621 | 2021-11-08 | 跳高  |     |     |     |  |  |  |
| 55                                                                                     | 內埔鄉內埔國中 | 籃球3對3 | 國男A | 領隊   | A5   |           |            |     |     |     |     |  |  |  |
| 56                                                                                     | 內埔鄉內埔國中 | 籃球3對3 | 國男A | 執行教練 | A8   |           |            |     |     |     |     |  |  |  |
| 54                                                                                     | 內埔鄉內埔國中 | 籃球3對3 | 國男A | 選手   | A1   | A12222601 | 2021-11-15 |     |     |     |     |  |  |  |